## Порядок работы с дистанционным образовательным ресурсом «Химия» для студентов заочного обучения»

Для работы на образовательном портале МГТУ им. Г.И. Носова студентам необходимо получить индивидуальный логин и пароль в деканате заочного обучения.

Организация самостоятельной работы студентов:

- 1. Зайти на официальный сайт МГТУ <u>www.magtu.ru</u>.
- 2. Выбрать последовательно вкладки: «Студенту» «Новый образовательный портал (newlms.magtu.ru)».
- 3. В правой части окна выбрать пункт «Вход».
- 4. Ввести имя пользователя и пароль.
- 5. Выбрать последовательно вкладки:

«Курсы» – «Материалы образовательного портала» - «Образовательные ресурсы» - «Учебные курсы» - «Химия для студентов заочного обучения».

- 6. Выбрать модуль для самостоятельной работы по теме.
- 7. Выполнить работу и пройти тестирование.

8. По завершении тестирования нажать кнопку «Отправить всё и завершить тест».

9. Ознакомиться с результатами тестирования.

10. В случае неудовлетворительного результата, пройти тестирование повторно.